# SSL VPN Setup for Macintosh

SSL VPN allows you to connect from off campus to access campus resources such as Entourage email client and file sharing. These instructions will guide you through the following:

- Logging into the VPN Server through the web
- Accessing Outlook Web Access
- Accessing your campus hard drive
- Logging out of Network Connect and VPN

#### Logging into the VPN Server through the Web

- 1. Open your web browser (Safari only!)
- 2. Type https://csufvpns.fullerton.edu in the address window and enter

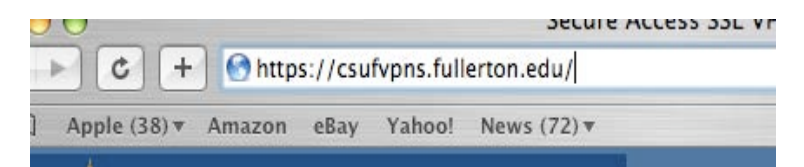

3. Enter your University "username" and "password" and click on "sign in"

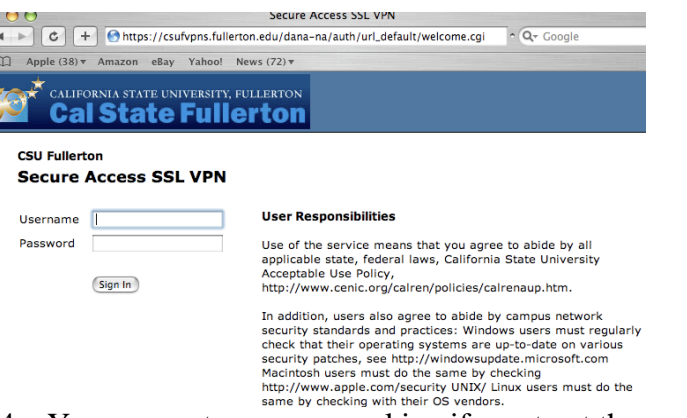

4. You may get a message asking if you trust the certificate. If so, click the "Trust" button.

| 000       | https://cs                                                                                                    | sufvpns.fullerton.edu                                                                |
|-----------|----------------------------------------------------------------------------------------------------|--------------------------------------------------------------------------------------|
| $\bigcap$ | This applet was sign authenticated by "Ve                                                                                                    | ed by "Juniper Networks, Inc.," and<br>riSign, Inc.". Do you trust this certificate? |
|           | Click Trust to run this applet and allow it unrestricted access to your<br>computer. Click Don't Trust to run this applet with standard Java<br>restrictions. |                                                                                      |
| ? Show    | w Certificate                                                                                                    | Don't Trust Trust                                                                    |

## Accessing Outlook Web Access

To access your email from the web, click on the "Outlook Web Access" link.

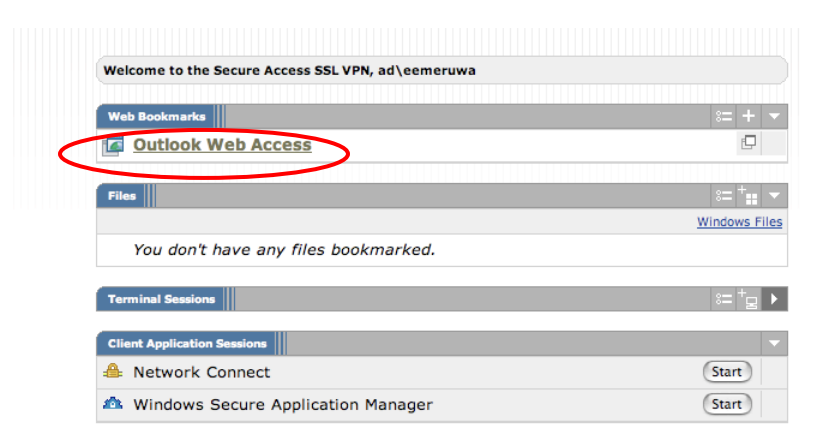

### Accessing your campus hard drive

Get your desktop computer name (**done on your campus workstation**). If you already know your computer name, skip to step 4.

1. Under the Apple key, click "System Preferences"

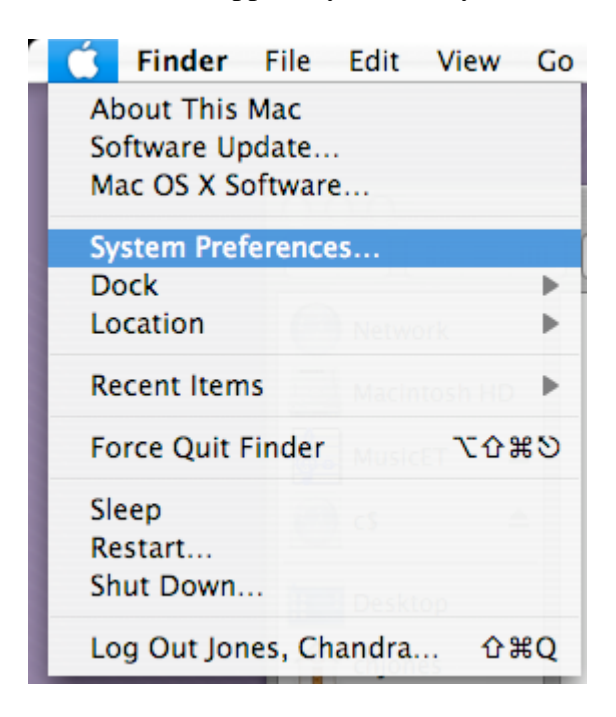

# 2. Click on the "Sharing" icon.

| 000             |                       | Sys                       | stem Prefer     | ences               |                     |           |
|-----------------|-----------------------|---------------------------|-----------------|---------------------|---------------------|-----------|
|                 | Show All              |                           |                 |                     | Q                   |           |
| Personal        |                       |                           |                 |                     |                     |           |
| Eile<br>New     |                       |                           |                 | 3                   | O                   | Q         |
| Appearance      | Dashboard &<br>Exposé | Desktop &<br>Screen Saver | Dock            | International       | Security            | Spotlight |
| Hardware        |                       |                           |                 |                     |                     |           |
| 8               | 0                     |                           |                 | 9                   |                     | ۵         |
| Bluetooth       | CDs & DVDs            | Displays                  | Energy<br>Saver | Keyboard &<br>Mouse | Print & Fax         | Sound     |
| Internet &      | Network               |                           | $\frown$        |                     |                     |           |
|                 |                       | 0                         |                 |                     |                     |           |
| .Mac            | Network               | QuickTime                 | Sharing         |                     |                     |           |
| System          |                       |                           | $\overline{}$   |                     |                     |           |
| 11              | A                     | ()                        | 0               | 2                   |                     |           |
| Accounts        | Date & Time           | Software<br>Update        | Speech          | Startup Disk        | Universal<br>Access |           |
| Other           |                       |                           |                 |                     |                     |           |
| WMV             |                       |                           |                 |                     |                     |           |
| Flip4Mac<br>WMV |                       |                           |                 |                     |                     |           |

3. Make note of the computer name. (ex: janedoe-intel)

| Com               | puter Name: janedoe-intel<br>Other computers<br>your computer at       | on your local subnet can access<br>Macintosh-2.local Edit                                     |
|-------------------|------------------------------------------------------------------------|-----------------------------------------------------------------------------------------------|
|                   | Services                                                               | Firewall Internet                                                                             |
| Select            | a service to change its settir                                         | ngs.                                                                                          |
| On                | Service                                                                | Personal File Sharing On                                                                      |
|                   | Personal File Sharing                                                  | Stop                                                                                          |
|                   | Windows Sharing                                                        | <u> </u>                                                                                      |
|                   | Personal Web Sharing                                                   | Click Stop to prevent users of other<br>computers from accessing Public folders on            |
|                   | Remote Login                                                           | this computer.                                                                                |
|                   | FTP Access                                                             |                                                                                               |
| $\checkmark$      | Apple Remote Desktop                                                   |                                                                                               |
|                   | Remote Apple Events                                                    |                                                                                               |
|                   | Printer Sharing                                                        |                                                                                               |
|                   | Xgrid                                                                  |                                                                                               |
| Other I<br>browse | Macintosh users can access your o<br>for "chjones-intel" by choosing N | computer at afp://d-lib-133y-113.fullerton.edu/ or<br>Network from the Go menu in the Finder. |

(Perform these steps on the computer you are setting up SSL VPN)4. Under Client Application Sessions, Click on the Start button next to "Network Connect" to start your hard drive access process.

| Web Bookmarks                        | 8=   |
|--------------------------------------|------|
| Outlook Web Access                   |      |
|                                      |      |
| Files                                | 8=   |
|                                      | Wind |
| You don't have any files bookmarked. |      |
| Terminal Sessions                    | 8-   |
| Client Application Sessions          |      |
| 🐣 Network Connect                    | Sta  |
|                                      |      |

5. With a successfully connection, you will see the below icon and also an "Assigned IP: 137.151...."

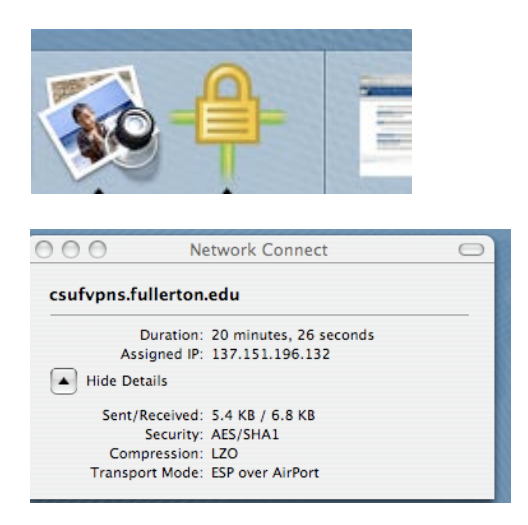

6. To access your hard drive, click on "Go" and select "Connect to Server"

| Go window Heip    |                    |
|-------------------|--------------------|
| Back              | ¥[                 |
| Forward           | 爰]                 |
| Enclosing Folder  | ₩↑                 |
| 🗏 Computer        | ∂װC                |
| 👚 Home            | ΰ₩Η                |
| Network           | <b>企</b> ℋΚ        |
| 🔮 iDisk           | •                  |
| Applications      | Ω₩Α                |
| 📁 Utilities       | û₩U                |
| Recent Folders    | ►                  |
| Go to Folder      | ዕ <mark></mark> ቼር |
| Connect to Server | ЖK                 |

7. Enter computer name "username-g5.ad.fullerton.edu" or "username-intel.ad.fullerton.edu" and click the "Connect" button

|                 | Help Desk Documentation                    |
|-----------------|--------------------------------------------|
| Connect to Se   | erver                                      |
|                 |                                            |
| d.fullerton.edu | + 0,                                       |
|                 |                                            |
| n.edu           |                                            |
|                 | Browse Connect                             |
|                 | Connect to Se<br>ad.fullerton.edu<br>n.edu |

8. At this point, you will be prompted for your username and password. Enter your campus username and password

| 000 | Connect to Server                            |
|-----|----------------------------------------------|
|     | Connect to the file server "eemeruwa-intel." |
|     | Connect as: O Guest<br>• Registered User     |
|     | Name:                                        |
|     | Password:                                    |
|     | Remember password in keychain                |
| ₩.  | Cancel Connect                               |
|     |                                              |

9. Click on your "network username" for your hard drive. And click OK

| eemeruwa-intel<br>Select the volumes to mount |
|-----------------------------------------------|
| Volumes                                       |
| eemeruwa<br>Macintosh HD                      |
|                                               |
|                                               |
| Cancel OK                                     |
|                                               |

## Logging out of Network Connect and VPN

1. To disconnect, click on "Network Connect" and select "Quit Network Connect"

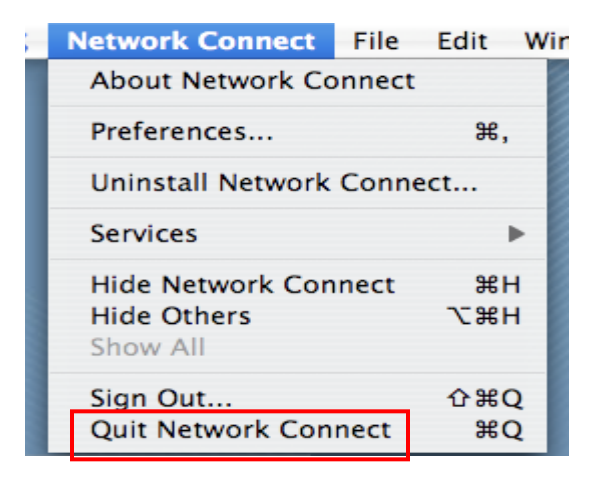

2. To Sign out of SSL VPN Access from the website, click on the "Sign Out" link in the upper-right side.

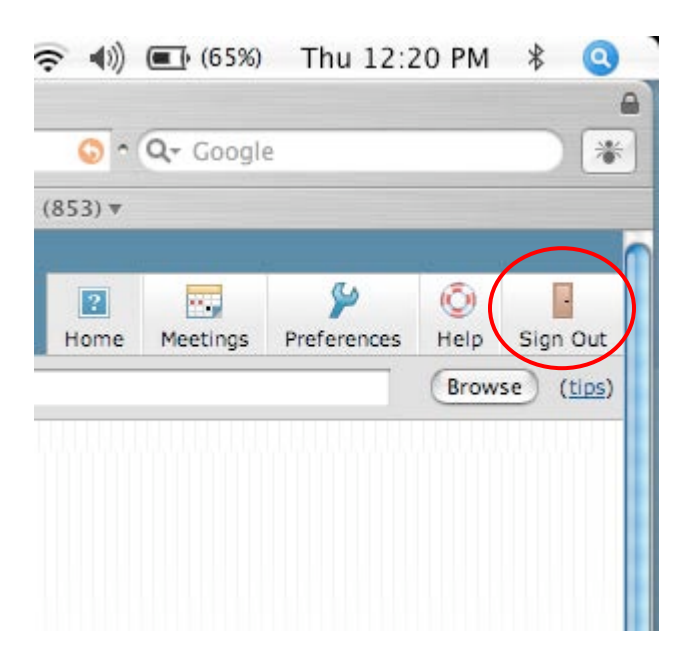